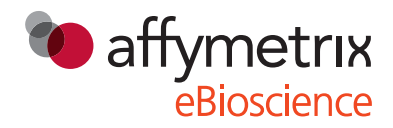

## **Quickstart Manual**

## FlowLogic® Data Reduction Software

# **Quickstart Manual**

## FlowLogic<sup>®</sup> Data Reduction Software

Thank you for choosing FlowLogic. This quickstart guide will teach you the basics and have you analyzing your flow data within minutes. For optimal performance, customize the setup of FlowLogic by selecting Preferences, located under the Edit menu. For a more detailed explanation of the functions, view the User Manual found in the Help menu.

## **Table of Contents**

| uickstart Manual  | 1  |
|-------------------|----|
| orkspace Overview | 2  |
| nalysis           | 3  |
| atistics          | 9  |
| port              | 22 |

## Workspace Overview

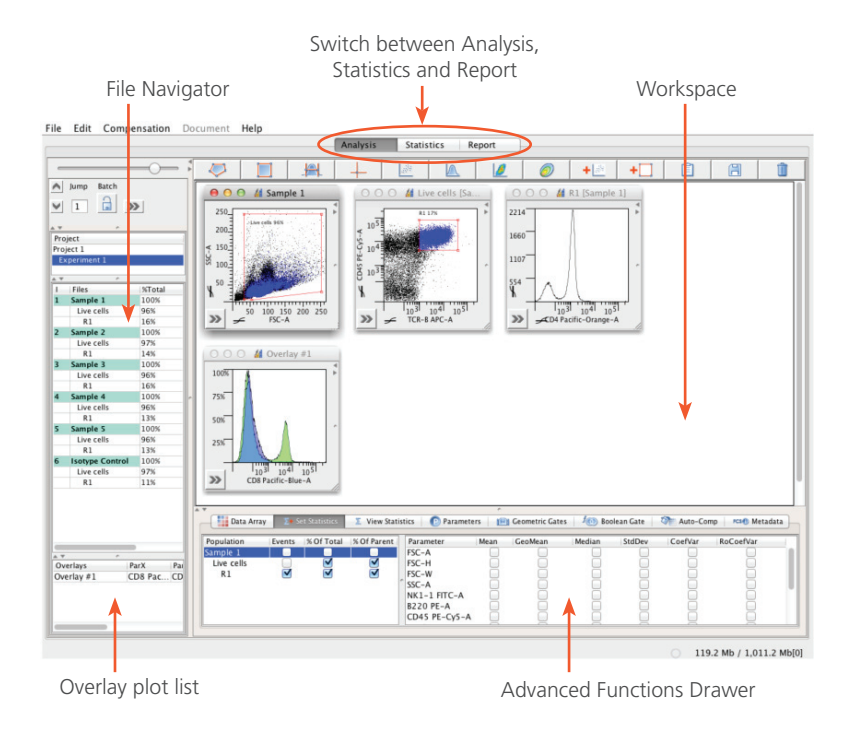

# Analysis

## **1. Importing FCS files**

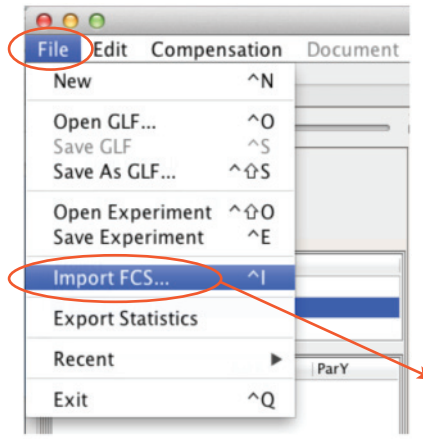

To begin, click File on the menu bar and select Import FCS... from the drop down menu. Locate and highlight your files and click Choose.

| Demo files                  | \$                    |
|-----------------------------|-----------------------|
| Name                        | Date Modified         |
| Spleen_Lymphoid – Iso 3.fcs | Tuesday, March 23.    |
| Spleen_Lymphoid - Sham 1.f  | cs Tuesday, March 23. |
| Spleen_Lymphoid - Sham 2.1  | cs Tuesday, March 23  |
| Spleen_Lymphoid - Sham 3.f  | cs Tuesday, March 23. |
| Spleen_Lymphoid - Sham 4.f  | cs Tuesday, March 23. |
| Spleen_Lymphoid - Sham 5.1  | cs Tuesday, March 23. |
| File Format: FCS Files      | \$                    |
|                             | $\frown$              |

Alternatively, highlight and drag your FCS files directly into a project folder in the File Inspector.

#### 2. Opening dot plots

FCS files appear in the File Inspector. Double click or right click on a file to open it as a dot plot.

> Right click the Files title to re-order your FCS files.

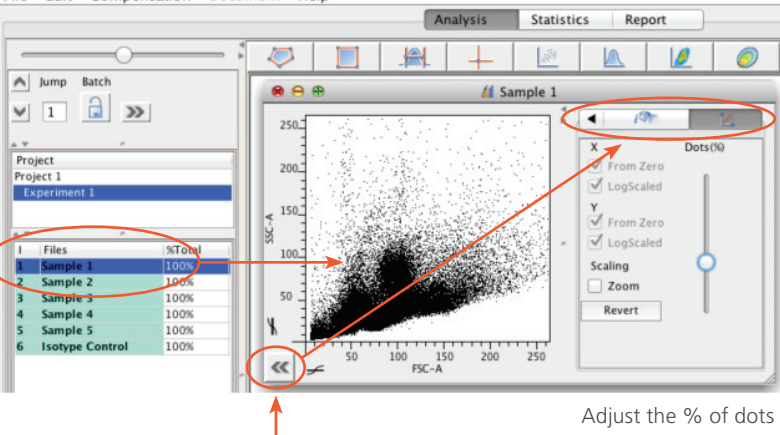

File Edit Compensation Document Help

to be displayed.

Click  $\ll$  to open the plot side draw. Scroll through the menu options (Gate List, Boolean Gates, Statistics, Interactive Compensation Matrix, Scaling).

### 3. Drawing gates

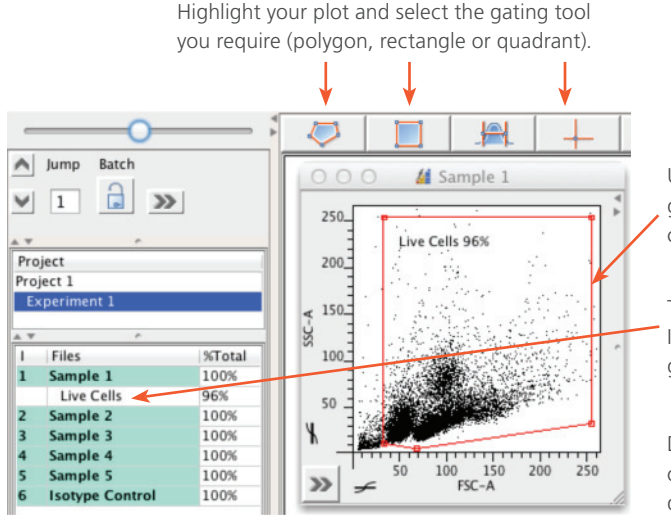

Use your cursor to draw your gate. Right click or double click to finish the gate.

The gate appears in the File Inspector. Right click on the gate label to rename it.

Double click or right click on the gate name to open a daughter plot.

**Tip**: Renaming your gates appropriately will make creating graphs, performing array analysis and generating reports much easier.

## 4. Creating groups

Creating groups can make analysis of multiple samples very quick and easy. If a gate is applied to one file in a group it is automatically applied to the same parameters on all other files in the same group.

Select all files to be added and grouped, right click and select Group, Add to new.

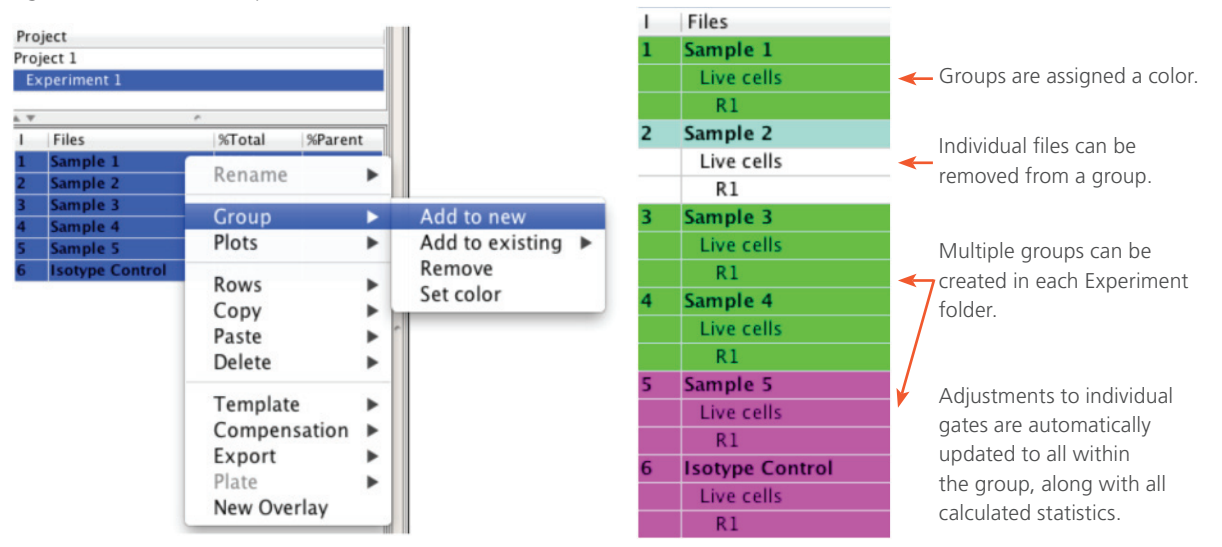

## 5. Manipulating dot plots

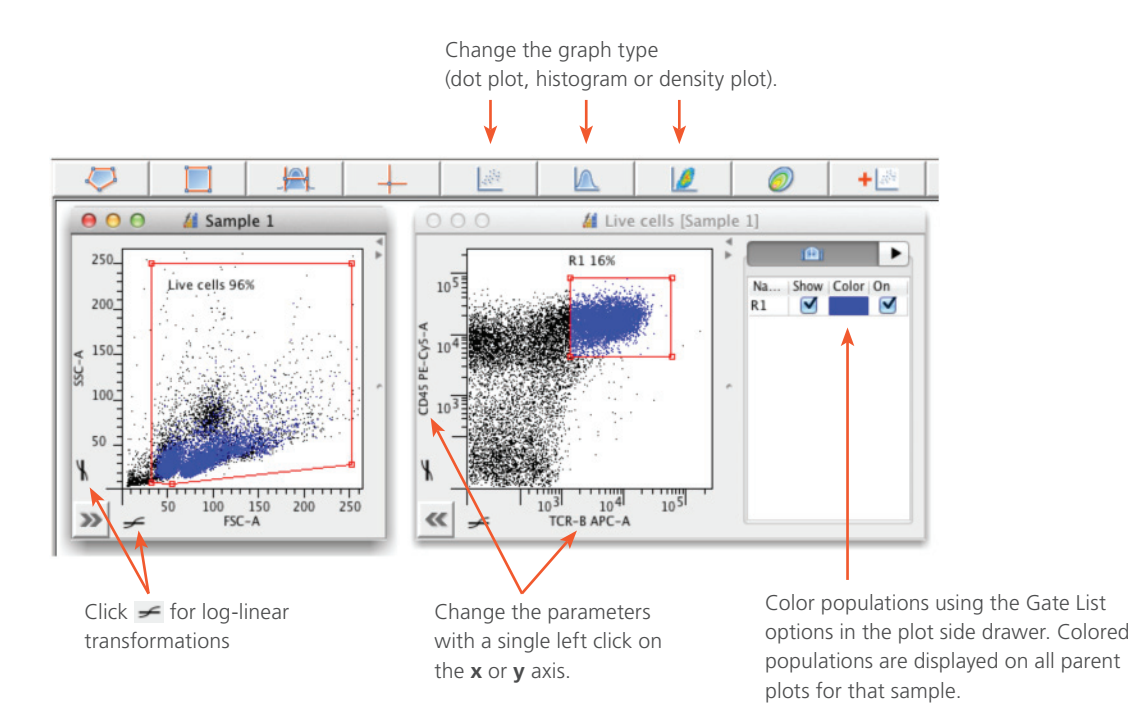

### 6. Live compensation

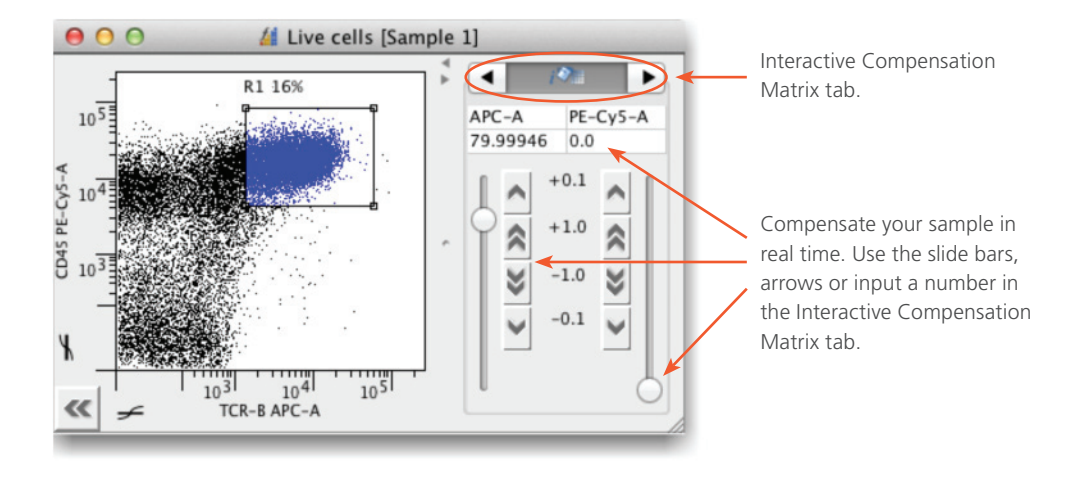

## 7. Calculating statistics

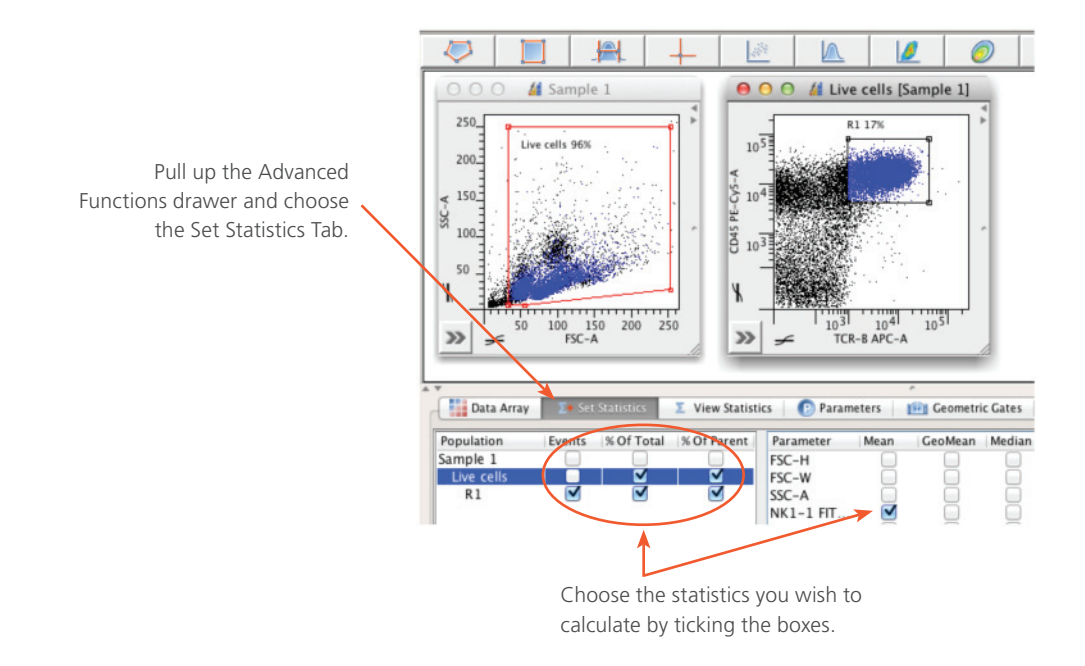

### 8. Viewing & exporting statistics

The statistics and gating hierarchy linked to a FCS file can be saved as a template and applied to other samples. To do so, right click on the file and select Template, Gate. Save Gate Template.

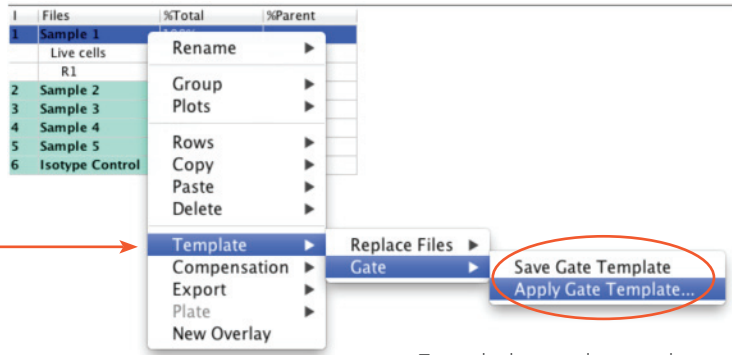

To apply the template to other files, highlight them in the File Inspector, right click and choose Apply Gate Template... This will result in the statistics being calculated for all FCS files having the template applied.

### 8. Viewing & exporting statistics (cont.)

Statistics are viewable in the View Statistics tab in the Advanced Functions drawer.

|                 | Data Array             | ∑+ Set Statis         | itics Σ Vi                   | ew Statistics | 🕑 Parameters 🛛 🔟 Geometric Gates |               |                      |
|-----------------|------------------------|-----------------------|------------------------------|---------------|----------------------------------|---------------|----------------------|
| File            | Live cells<br>% Parent | Live cells<br>% Total | Live cells<br>FITC-A<br>Mean | R1<br>Events  | R1<br>% Parent                   | R1<br>% Total | R1<br>FITC-A<br>Mean |
| Sample 1        | 96%                    | 96%                   | 163.18                       | 52668         | 17%                              | 16%           | 123.57               |
| Sample 2        | 97%                    | 97%                   | 158.89                       | 40642         | 15%                              | 14%           | 111.20               |
| Sample 3        | 96%                    | 96%                   | 164.70                       | 46840         | 17%                              | 16%           | 112.16               |
| Sample 4        | 96%                    | 96%                   | 174.18                       | 37841         | 14%                              | Com           | Ctatistics           |
| Sample 5        | 96%                    | 96%                   | 155.10                       | 37566         | 14%                              | Сору          | Statistics           |
| Isotype Control | 97%                    | 97%                   | 151.55                       | 32451         | 12%                              | Expo          | rt Statistics        |

Right click on the statistics table and choose Copy Statistics to place them on the computer's clipboard.

Alternatively, statistics can be exported by selecting File, Export Statistics.

## 9. Navigating through your plots

It is easy to effectively view multiple plots from many samples by defining how you would like the workspace to be set up.

To apply the template to other files, highlight them in the File Inspector, right click and choose Apply Gate Template. This will result in the statistics being calculated for all FCS files having the template applied.

> To apply the template to other files, highlight them in the File Inspector, right click and choose Apply Gate Template. This will result in the statistics being calculated for all FCS files having the template applied.

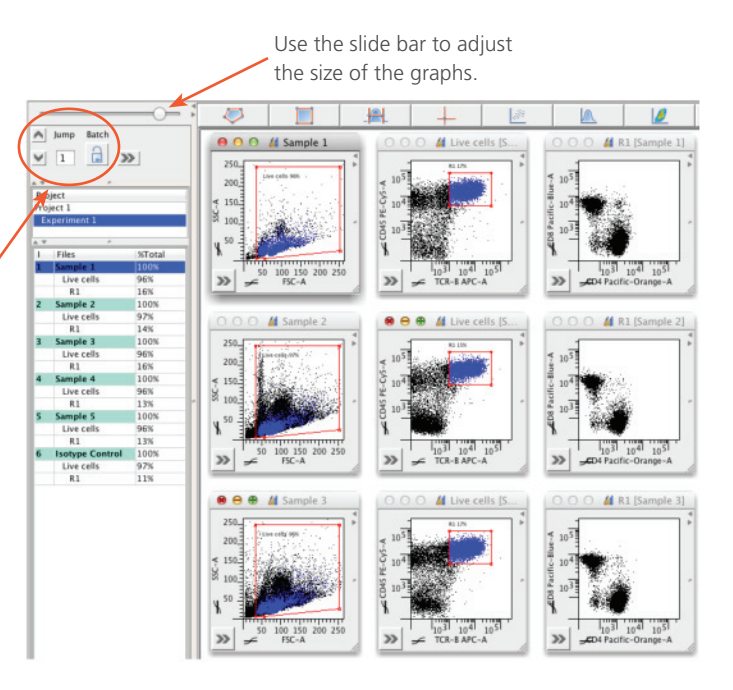

## **10. Exporting plots**

To export a plot, right click on it and choose Export/Save Plot. If you then select Save you will have the option of saving the plot as a .jpg, .png, .svg, .eps, .pdf or a .ps file type.

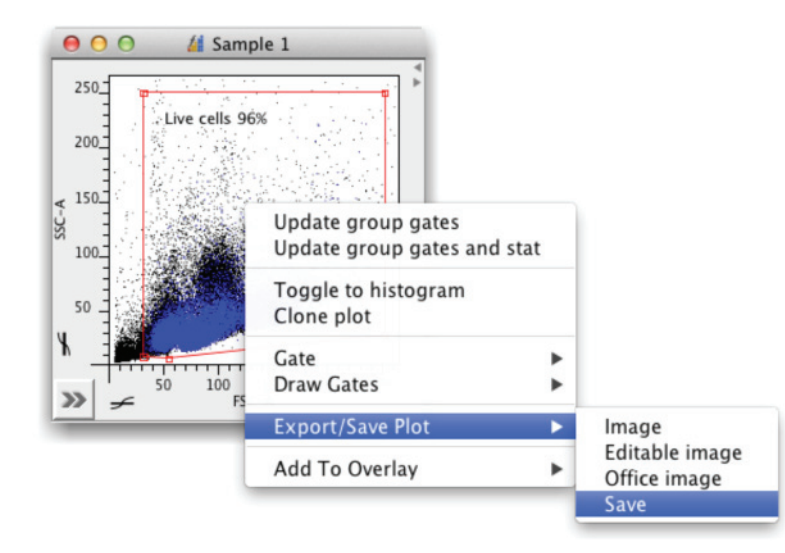

#### **11. Data Array**

FlowLogic offers a data array analysis function visualized as a plate. This is useful for fast analysis of large data sets. It also provides unique display options for all types of analysis and the easy generation of heat maps.

Select Data Array from the Advanced Functions Drawer. Right click in the plate window and select New Data Array. Drag files directly from the File Inspector into the plate.

#### Side Drawer Tabs

Plate Setup, Heatmap Settings, Statistics, Plot Viewer, Advanced Functions, Plate Outlier Detection.

|   |            |   |   |            |          | *                                                                     |
|---|------------|---|---|------------|----------|-----------------------------------------------------------------------|
| 0 | 0          |   |   | 1          | Plate #1 |                                                                       |
| ~ | 1          | 2 | 3 | 4          | 5        |                                                                       |
| A |            |   |   | $\bigcirc$ |          | Plate Dimensions   Width 5 + Height 5 +   Fill Direction   Horizontal |
| в | $\bigcirc$ |   |   |            |          | Well Shape Circle \$                                                  |
| с | $\bigcirc$ |   |   |            |          | Numeric Axis V X Y<br>Dataset Settings<br>Untitled #0                 |
| D | $\bigcirc$ |   |   |            |          | Name Untitled #0                                                      |
| E |            |   |   |            |          | Delete Dataset                                                        |
|   |            |   |   |            |          |                                                                       |

In the Plate Side Drawer under the Plate Setup tab, modify the plate to suit your experiment.

Heatmaps can be generated Choose the population and the statistic automatically by ticking the box at to be displayed in the wells. the bottom of the side drawer. 00 / Plate #1 1 la ..... ~ 2 3 Heatmap Settings A Untitled #0 \$ % Parent TCR+ \$ Stat Gate FSC-A Parameter \$ CA Type B 14 Less than or Equal to A \$ 14.6 Greater than or Equal to A and Less than B 15.5 14.6 Greater than or Equal to A and Less than B 15.5 \$ 17 Greater than or Equal to A and Less than B ÷ 20.1 Greater than or Equal to A \$ 21.8 20.1 Set Automatic Heatmap

The well shape has been set to Fill in the Plate Setup tab.

Click on a color to change it for a particular range.

Individual dot plots and histograms are displayed in the Plot Viewer tab when you hover the mouse over the wells.

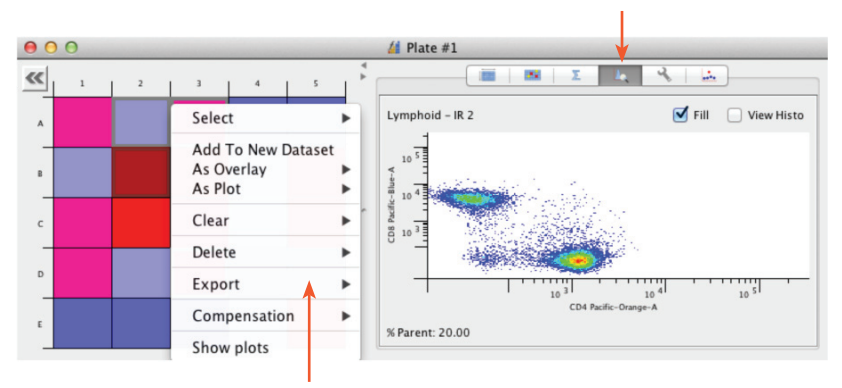

Right Click on the plate to bring up menu options to export the plate, clear contents and delete rows/columns.

Create datasets to display and analyze different gates from the same samples. To create a new data set, highlight the wells to be included, right click and select Add to New Dataset.

In the example below, the same five samples have been loaded into each row before being defined as a new dataset as indicated by the well background color.

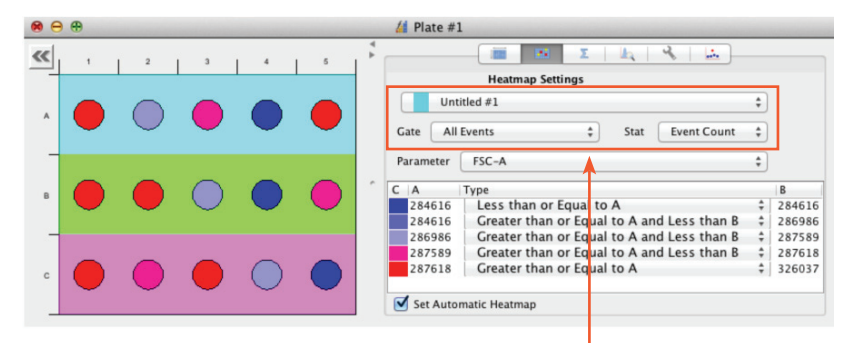

In the Heatmap Settings tab, select the data set from the drop down menu followed by the Gate and the Stat that you wish to view.

Right click on the plate and select Plots. Select Show Gates. The wells are replaced with dot plots of the specific sample. You can also choose to color the background to highlight the different datasets or color the dot plots to represent the heatmap colors.

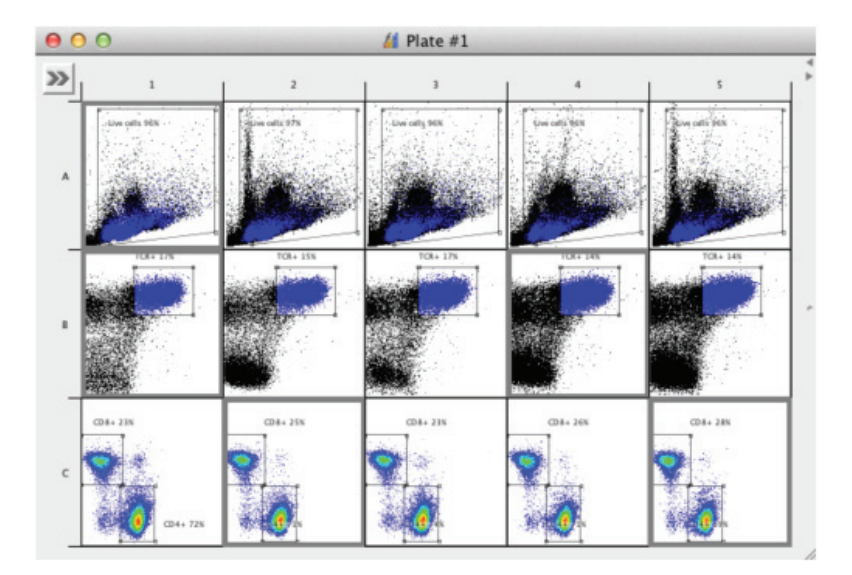

## **Statistics**

FlowLogic allows you to create graphs from your data and perform statistical analyses in a few easy steps. The best part is if you need to adjust a gate on a dot plot, all graphs and statistical analyses are updated automatically! To graph your data, first select the Statistics window at the the top of the program and select Worksheet 1 In the Graph Data window. Then, select one group of samples from the File Inspector and drag them into the cell in column 1.

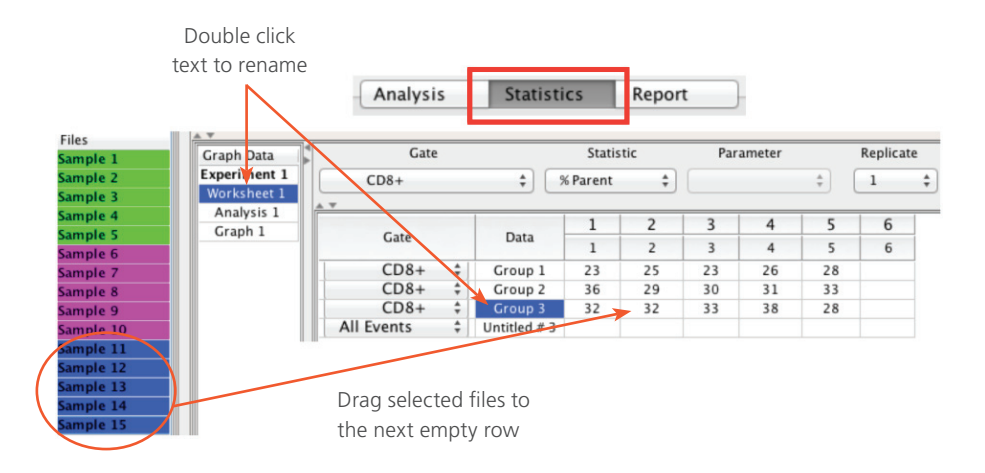

#### Statistics (cont.)

Double click Graph 1 In the Graph Data window to draw a graph of the data in the spreadsheet. The graph appears in the workspace. Use functions in Graph Settings, Color Settings, Legend Settings and Border & Background Settings to customize your graph.

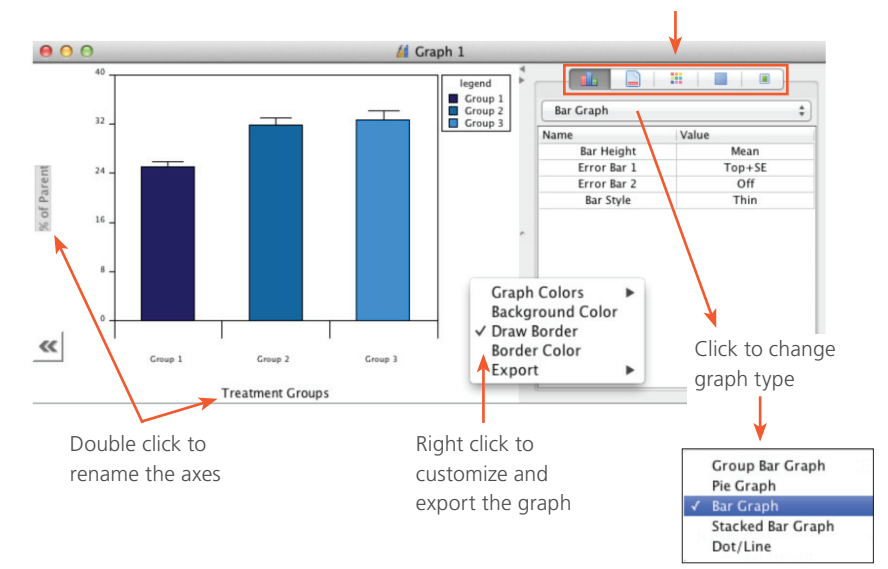

#### Statistics (cont.)

To perform a statistical analysis, click on Analysis In the Graph Data window. In the Analysis window, choose the statistical test you wish to use form the drop down menus.

| nent 1 | Analysis Groups             |               | Description        | Analysis |  |  |  |  |
|--------|-----------------------------|---------------|--------------------|----------|--|--|--|--|
| heet 1 | one-way ANOVA [Parametri    | One Way Anova |                    |          |  |  |  |  |
| h 1    | Analysis Type               | E Value       | 10 464             |          |  |  |  |  |
|        | One-way analysis of Variand | P Value       | 0.0023             |          |  |  |  |  |
|        |                             |               | null hypothesis    | true     |  |  |  |  |
|        | Statistical Significance    | 0.05 Apply    | Significance level | 0.05     |  |  |  |  |
| 1      | Select                      | Data          | Number             | 15       |  |  |  |  |
|        |                             | Group 1       | Mean               | 29.8     |  |  |  |  |
|        |                             | Group 2       | SD                 | 4.4272   |  |  |  |  |
| ~      |                             | Group 3       | Variance           | 19.6     |  |  |  |  |
|        |                             |               | Skewness           | 0.0682   |  |  |  |  |
|        | •                           |               | Kurtosis           | -0.5384  |  |  |  |  |
|        |                             |               | Min                | 23       |  |  |  |  |
|        |                             |               | Max                | 38       |  |  |  |  |

Tick to select the groups to analyze and press Apply. The result is displayed in the window to the right.

## Report

The Report function in Flowlogic allows you to display and annotate plots, graphs, plates, heatmaps and tables. These can then be printed, displayed as a slideshow or saved as a PDF.

Any changes made to your analysis will be updated in your report automatically.

Select the Report Window from the top of the workspace.

Use the tabs at the top of the File Inspector to view your list of FCS files, list of documents, modify the properties of your report and view a list of all plates and graphs.

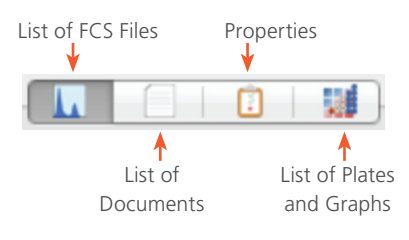

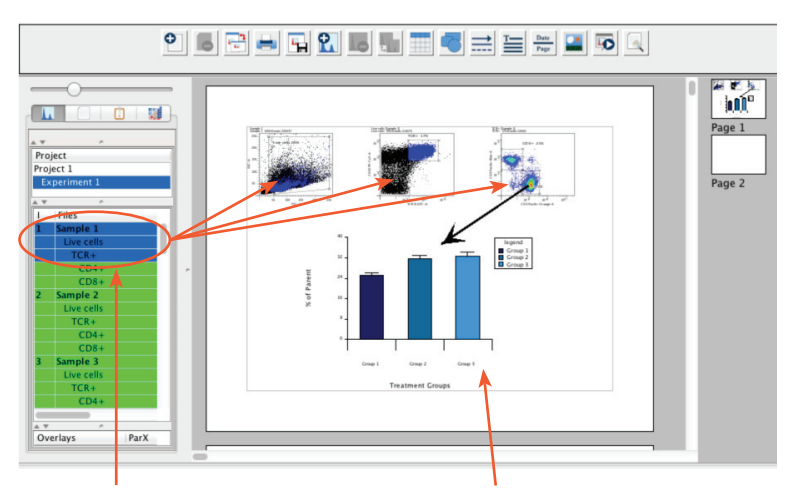

To add dot plots to your report, highlight and drag one or more FCS files from the list of FCS Files. The plots will appear as they were last viewed when analyzing. Likewise, from the List of Plates and Graphs, highlight and drag your selection onto the report.

## **Report (cont.)**

Use the elements in the toolbar to annotate the document, add or delete plots, print save and more. Hover over the buttons to display their function.

Documents with a combination of dot plots, graphs, heat maps and plates can be displayed as a slide show, saved as a PDF or printed as a report. Plots and graphs will be displayed as they exist in the Analysis or Statistics windows. To change their appearance, modify them in their original location. Smaller changes, such as removing titles, axes and labels can be done in Report.

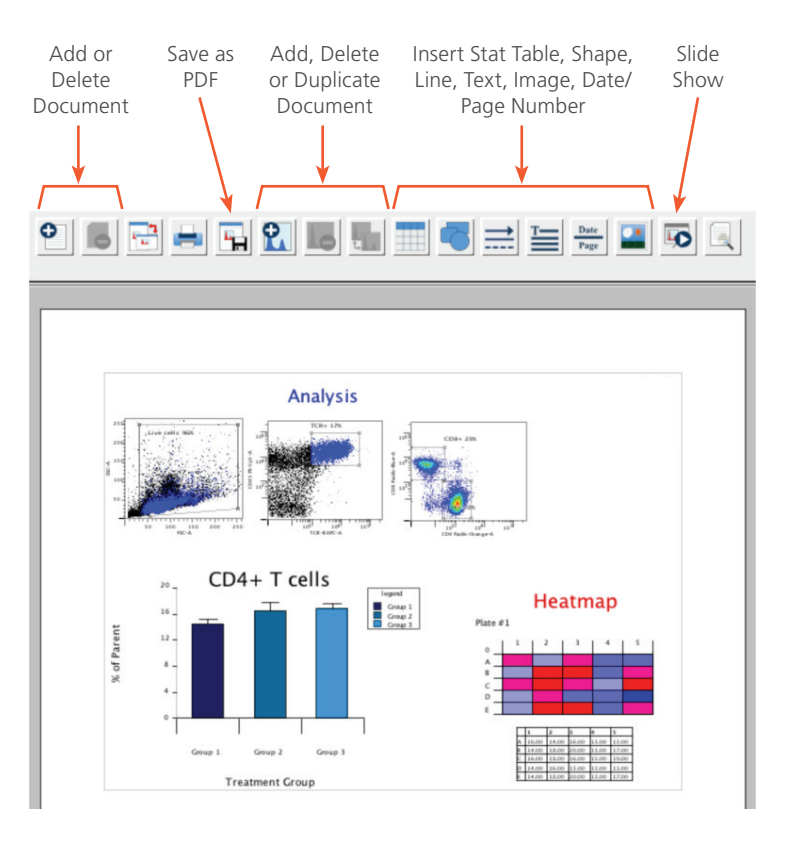

#### For Research Use Only. Not for use in diagnostic or therapeutic procedures.

@Affymetrix, Inc. All rights reserved. Affymetrix<sup>®</sup>, Axiom<sup>®</sup>, Command Console<sup>®</sup>, CytoScan<sup>®</sup>, DMET<sup>™</sup>, GeneAtlas<sup>®</sup>, GeneChip<sup>®</sup>, GeneChip<sup>®</sup>, GeneTitan<sup>®</sup>, GeneTitan<sup>®</sup>, Genotyping Console<sup>™</sup>, myDesign<sup>™</sup>, NetAffx<sup>®</sup>, OncoScan<sup>™</sup>, Powered by Affymetrix<sup>™</sup>, PrimeView<sup>®</sup>, Procarta<sup>®</sup>, and QuantiGene<sup>®</sup> are trademarks or registered trademarks of Affymetrix, Inc.

BestProtocols®, eBioscience®, eFluor®, Full Spectrum Cell Analysis®, InstantOne ELISA™, OneComp eBeads™, ProcartaPlex™, Ready-SET-Go!®, SAFE™ Super AquaBlue®, The New Standard of Excellence® and UltraComp eBeads™ are trademarks or registered trademarks of eBioscience, Inc. Instant ELISA® is a registered trademark of Bender MedSystems, GmbH. FlowLogic® is a registered trademark of Inivai Technologies. All other trademarks are the property of their respective owners.

eFluor® Nanocrystals are provided under a license agreement between Life Technologies Corporation and eBioscience, Inc., regarding nanocrystal technology owned by or licensed to Life Technologies Corporation or its affiliates.

Products may be covered by one or more of the following patents: U.S. Patent Nos. 5,445,934; 5,744,305; 5,945,334; 6,140,044; 6,399,365; 6,420,169; 6,551,817; 6,733,977; 7,629,164; 7,790,389 and D430,024 and other U.S. or foreign patents. Products are manufactured and sold under license from OGT under 5,700,637 and 6,054,270. Cyanine (Cy) dye conjugates are covered by US Patent Nos. US5,569,587 and US5,527,027.

#### SERVICE AND SUPPORT FOR DIRECT SALES

#### **North America**

Technical Support: For Research Products: 888.810.6168 858.642.2058 tech@eBioscience.com For Clinical Products: 877.726.8559 858.642.2058 tech@eBioscience.com Customer Service: 888.999.1371 858.642.2058 info@eBioscience.com Fax: 858.642.2046

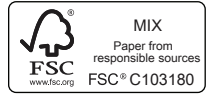

#### Austria

Technical Support: tech@eBioscience.com Customer Service: +43 1 796 40 40 305 Austria@eBioscience.com Fax: +43 1 796 40 40 400

#### Belgium, Luxembourg, Iceland

Technical Support: tech@eBioscience.com Customer Service: +43 1 796 40 40 308 Belgium@eBioscience.com Fax: +43 1 796 40 40 400

#### France

Technical Support: tech@eBioscience.com Customer Service: 0 800 800 417 France@eBioscience.com Fax: 0 800 800 418

#### Germany

Technical Support: tech@eBioscience.com Customer Service: +49 69 33 29 64 56 Germany@eBioscience.com Fax: +49 69 255 77 335

#### Ireland

Technical Support: tech@eBioscience.com Customer Service: +44 208 951 4482 Ireland@eBioscience.com Fax: +44 207 900 1559

#### Netherlands

Technical Support: tech@eBioscience.com Customer Service: +43 1 796 40 40 308 Netherlands@eBioscience.com Fax: +31 84 721 1733

#### Poland

Technical Support: tech@eBioscience.com Customer Service: +43 1 796 4040 305 Poland@eBioscience.com Fax: +43 1 796 4040 400

#### Switzerland

Technical Support: tech@eBioscience.com Customer Service: +41 21 510 1214 Switzerland@eBioscience.com Fax: +41 21 510 1216

#### **United Kingdom**

Technical Support: tech@eBioscience.com Customer Service: +44 208 951 4482 UK@eBioscience.com Fax: +44 207 900 1559